## VPN upgrade

The Global Protect VPN will replace the existing Cisco Connect VPN. You will have the same access as before depending on your profile.

If you are using windows OS, download the new VPN client (Palo Alto Global Protect) from software center.

If you are using Apple MAC, download it from Managed Software Center.

We've put screenshots of the installation steps and prompts you may see in our documentation.

If you have questions about any Technology Services upgrade, please contact the Helpdesk: helpdesk@floridapoly.edu or 863.874.8888.

### Table of Contents

| VPN connection instructions for Windows computers | 1 |
|---------------------------------------------------|---|
| VPN connection instructions for MAC Computers     | 2 |
| VPN connection instructions for IOS Devices       | 3 |
| VPN connection instructions for Android Devices   | 4 |

## VPN connection instructions for Windows computers

If you have the Global Protect application for VPN:

Section 1

| 1 - Open the application, search for global protect                                                                                                    | 2 - Enter vpn.floridapoly.edu                                                                                                    |
|----------------------------------------------------------------------------------------------------|----------------------------------------------------------------------------------------------------|
| Image: Solution of the set of the set of th | GlobalProtect ×<br>Portal Address:<br>Please enter your GlobalProtect portal address<br>Portal not found. Please re-enter or contact an administrator for help.<br>Portal: vpn.floridapoly.edu<br>OK Cancel |

| 3 - Enter your username and password                                                                           | 4 - You will be connected                     |
|----------------------------------------------------------------------------------------------------|-----------------------------------------------|
| GlobalProtect X                                                                                                | GlobalProtect 🗱                               |
| Sign In<br>Enter login credentials<br>Portal: vpn2.floridapoly.edu<br>Username  <br>Password<br>Cancel Sign In | Connecting                                    |
|                                                                                                    | GlobalProtect 🌣                               |
|                                                                                                    | Connected<br>Your connection has been secured |
|                                                                                                    | Disconnect                                    |

# If you do not have the Global Protect application for VPN, you can download the software from Software Center or from the website.

Section 2 – Software Center

| Go to software center in your computer                                                                                                    |                                   |                             |                                                                                                    |                    | Install Global                                               | Protect               |  |  |                                                                                                    |  |  |
|----------------------------------------------------------------------------------------------------|-----------------------------------|-----------------------------|----------------------------------------------------------------------------------------------------|--------------------|--------------------------------------------------------------|-----------------------|--|--|----------------------------------------------------------------------------------------------------|--|--|
| Definitive Center                                                                                                    |                                   |                             |                                                                                                    |                    |                                                              | P Software Center     |  |  |                                                                                                    |  |  |
| Florida Polytechnic University                                                                                                    |                                   |                             |                                                                                                    |                    | Florida Polytechnic Ur                                       | niversity             |  |  |                                                                                                    |  |  |
| All Bequired<br>C Updates<br>C Operating Systems<br>P Installation status<br>C Options<br>Soldawofts 2018 - Virtualitors<br>Soldawofts 2018 - Virtualitors<br>Soldawofts 201 | Vebex Teams<br>Case               | Web5x<br>Productivity Tools | <ul> <li>☆ <u>Updates</u></li> <li>☆ <u>Updates</u></li> <li>© <u>Operating Systems</u></li> <li>▶ Installation status</li> <li>Go <u>Device compliance</u></li> <li>☆ Options</li> </ul> | Applications > App | slication Details<br>GlobalProtect<br>Published by Palo Alto |                       |  |  |                                                                                                    |  |  |
|                                                                                                    | SQL Server<br>Management Stu 2018 | Crowdsrike Falcon           | Autodesk Fusion<br>360                                                                                                    | R5tudio<br>Retudio | Microft SQL<br>SERVER EXPRESS                                | CarbonBlack<br>Sensor |  |  | Your networks and users have moved tra beyond the protections afford<br>traditional network perimeter security. The distributed nature of your<br>organization creates security policy inconsistencies and introduces oper-<br>burdens. GlobalProtect solves the problem by extending the protections<br>afforded by our next-generation security platform to your remote networ<br>mobile users with two deployment options.<br>Status: Available<br>Date published: Not specified<br>Restart required: No<br>Download size: Less than 1M8<br>Estimated time: Not specified<br>Total components: 0 |  |  |

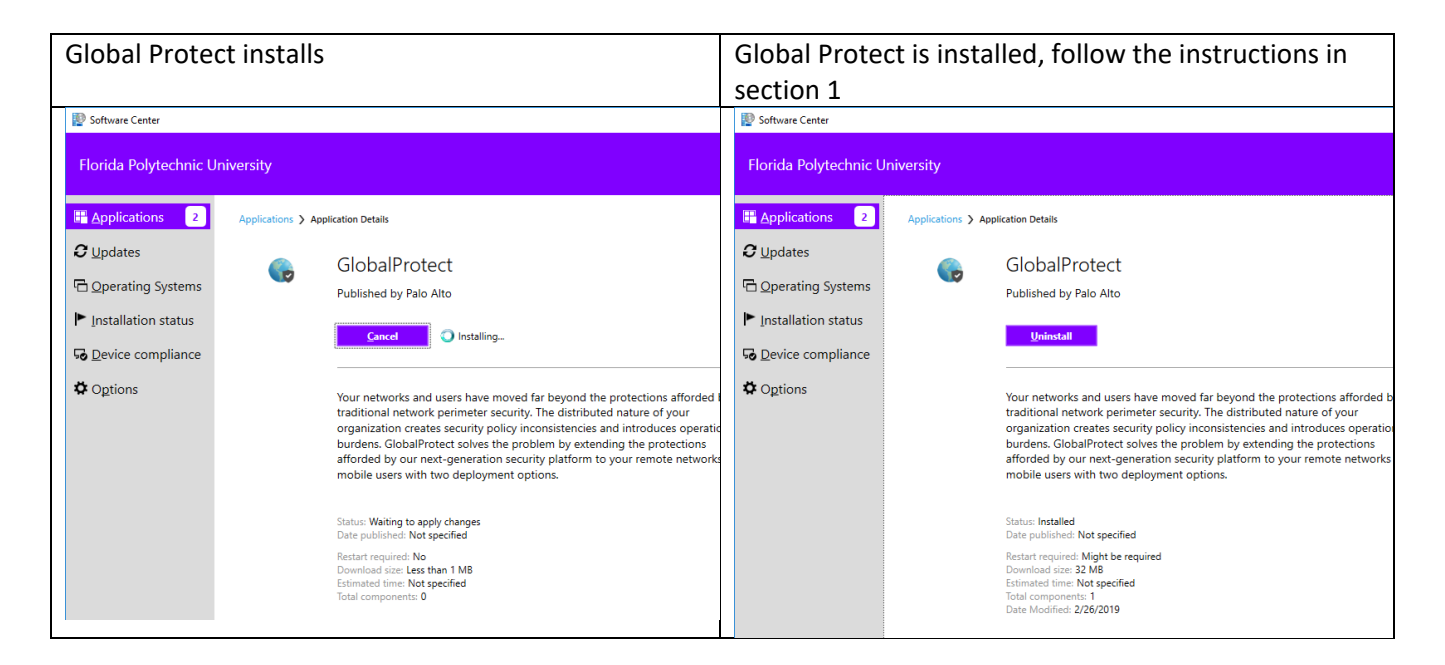

#### Section 3 – download from web site

If you do not have the Global Protect application for VPN, you can go to the website to download it

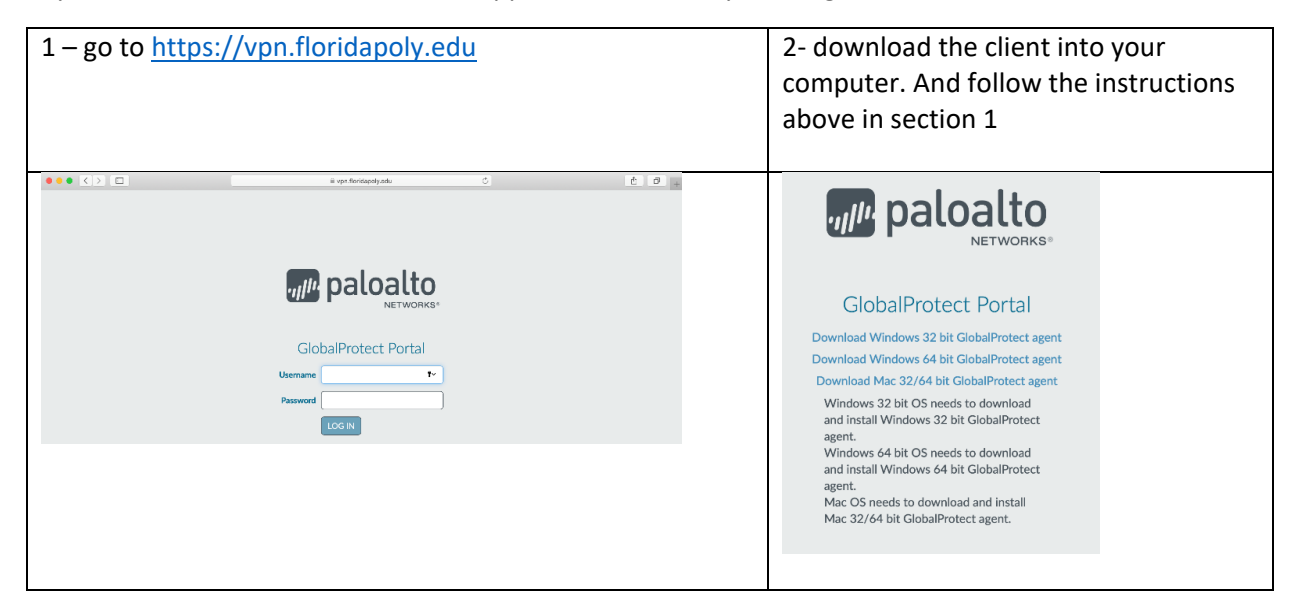

## VPN connection instructions for MAC computers

Section 1

If you have the Global Protect application for VPN:

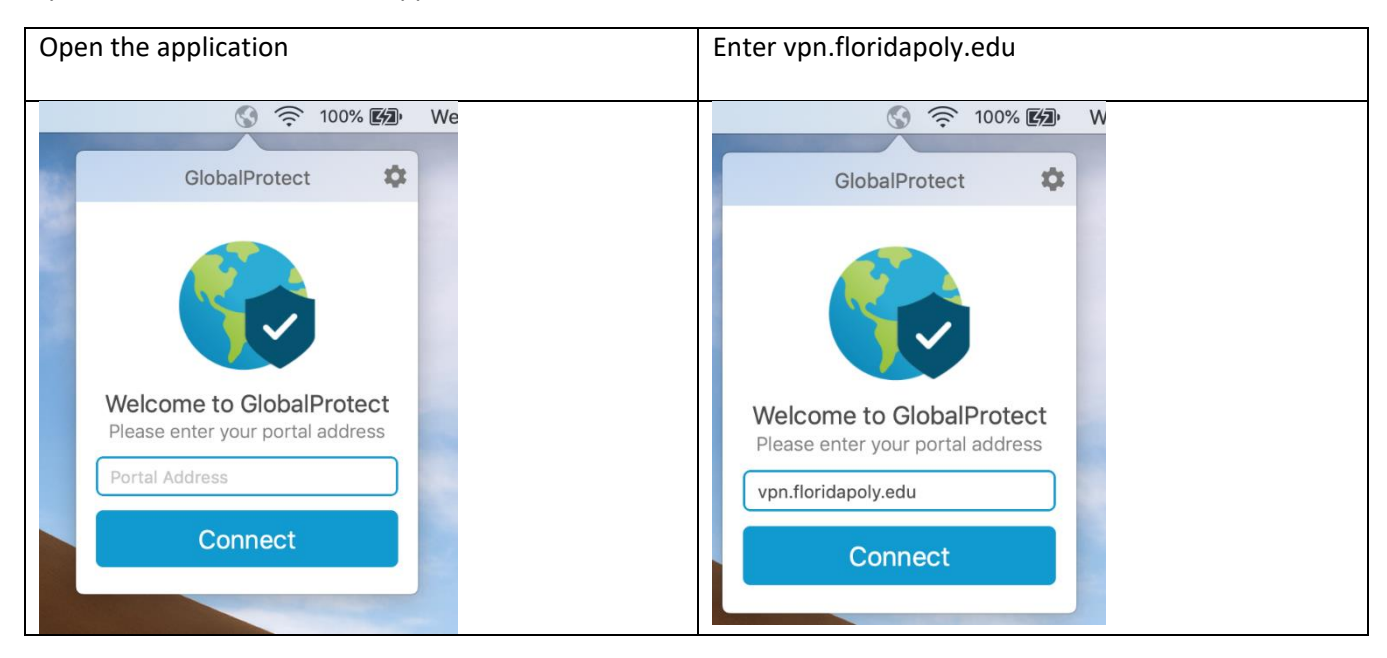

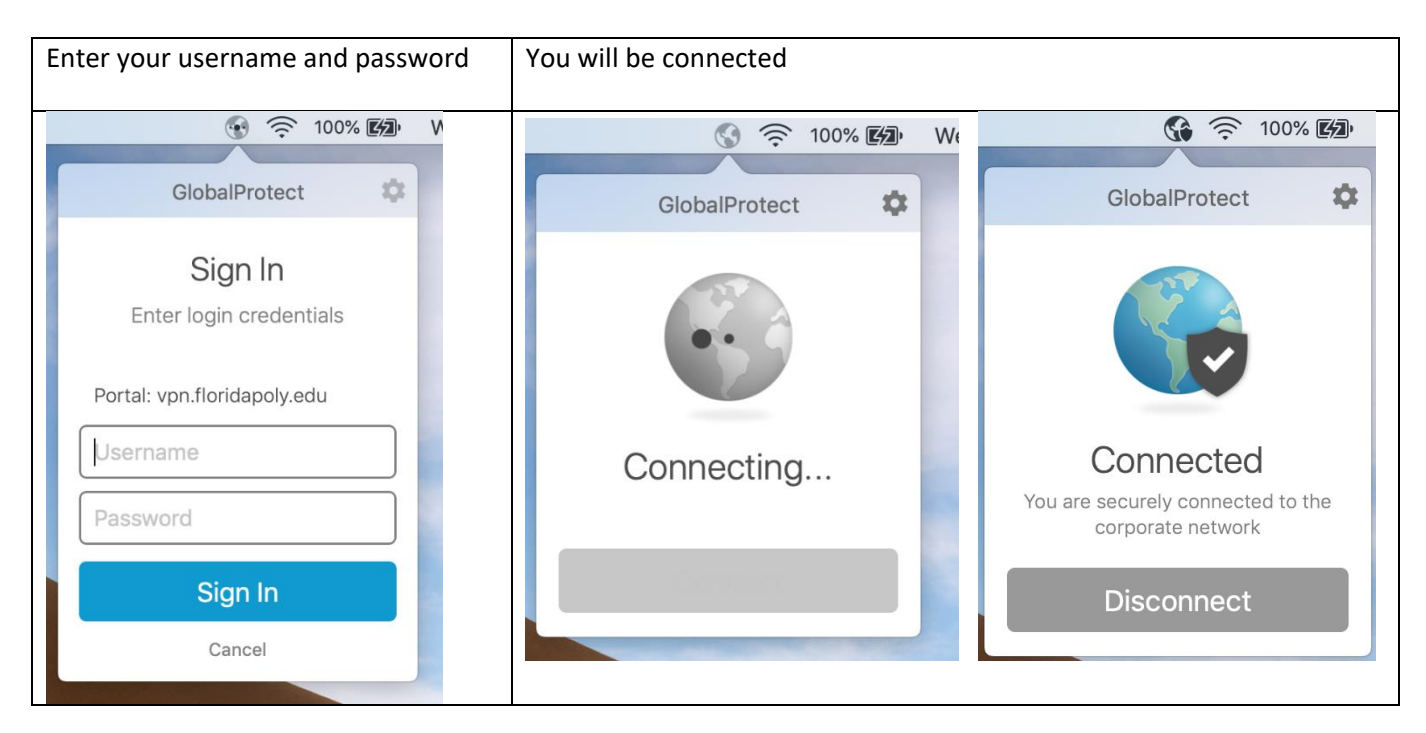

| You can check the connection status                                 |                                |                      |                                          |                                          |              |  |  |  |  |
|---------------------------------------------------------------------|--------------------------------|----------------------|------------------------------------------|------------------------------------------|--------------|--|--|--|--|
| GlobalProtect                                                       | Settings<br>Refresh Connection | Gen                  | Global<br>eral Connection Host           | Protect Settings Profile Troubleshooting | Notification |  |  |  |  |
|                                                                     | About                          | Account:<br>Portals: | eelibol<br>Portal<br>vpn.floridapoly.edu | Status<br>Connected                      | Sign Out     |  |  |  |  |
| Connected<br>You are securely connected to the<br>corporate network |                                |                      |                                          |                                          |              |  |  |  |  |
| Disconnect                                                          |                                |                      | + - /                                    |                                          |              |  |  |  |  |

#### Section 2 -If you do not have the Global Protect application for VPN:

#### 1-go to https://vpn.floridapoly.edu

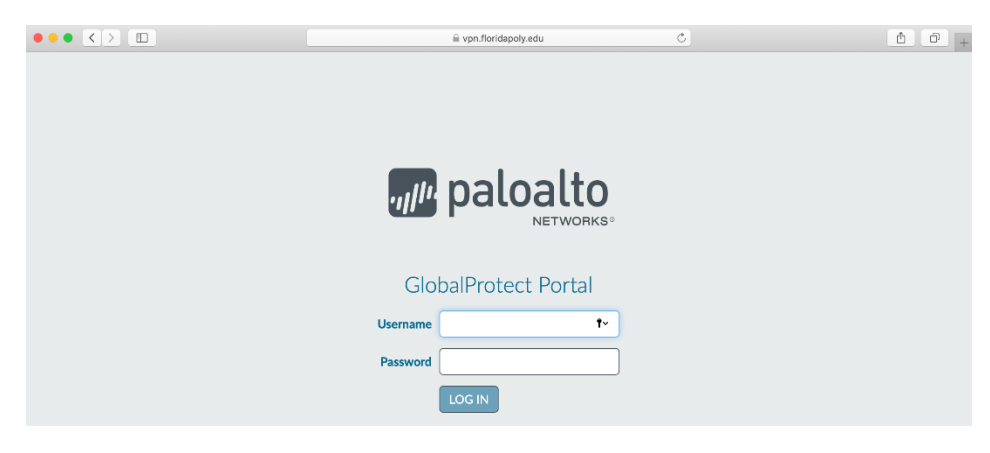

2- download the client into your computer and follow the instructions above in section 1

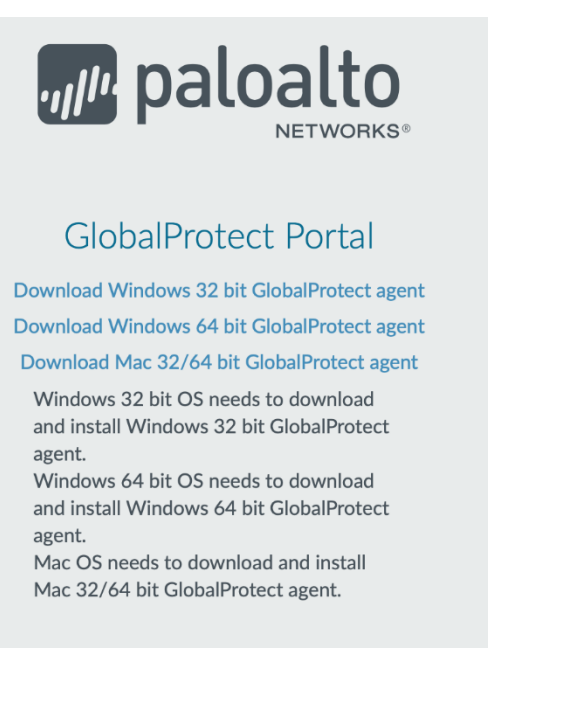

## VPN connection instructions for IOS devices

Download the Palo Alto Global Protect app from App store

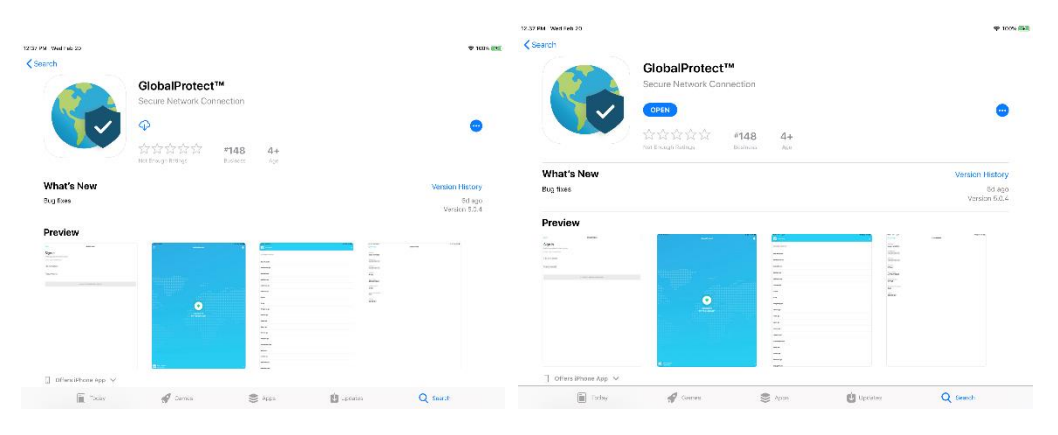

#### Accept the prompts

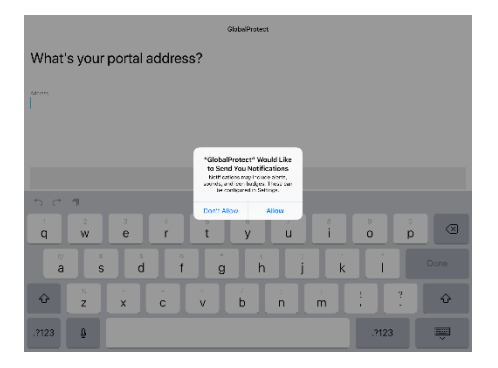

#### Enter vpn.floridapoly.edu as portal address and select connect

|                                                       | GlobalProtect                                         |  |  |  |  |  |  |
|-------------------------------------------------------|-------------------------------------------------------|--|--|--|--|--|--|
| Ölüka Presset                                         | What's your portal address?                           |  |  |  |  |  |  |
| What's your portal address?                           | deres .                                               |  |  |  |  |  |  |
| -datan                                                | vpn.tloridapoly.edu 0                                 |  |  |  |  |  |  |
|                                                       |                                                       |  |  |  |  |  |  |
|                                                       | CONNECT                                               |  |  |  |  |  |  |
| COMPLETE FORM TO CONNECT                              | 5 C 1                                                 |  |  |  |  |  |  |
|                                                       | $ \begin{array}{cccccccccccccccccccccccccccccccccccc$ |  |  |  |  |  |  |
| a s d f g h j k l Dune                                | a s d f g h j k i Done                                |  |  |  |  |  |  |
| $ \begin{array}{cccccccccccccccccccccccccccccccccccc$ | $\begin{array}{c ccccccccccccccccccccccccccccccccccc$ |  |  |  |  |  |  |
| .2123 B                                               | .2123 🚇 .2123 🐺                                       |  |  |  |  |  |  |

#### Accept the prompts

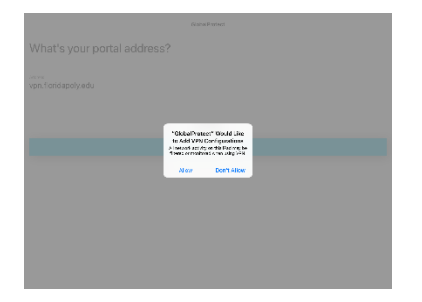

Enter your University network credentials, you will be connected.

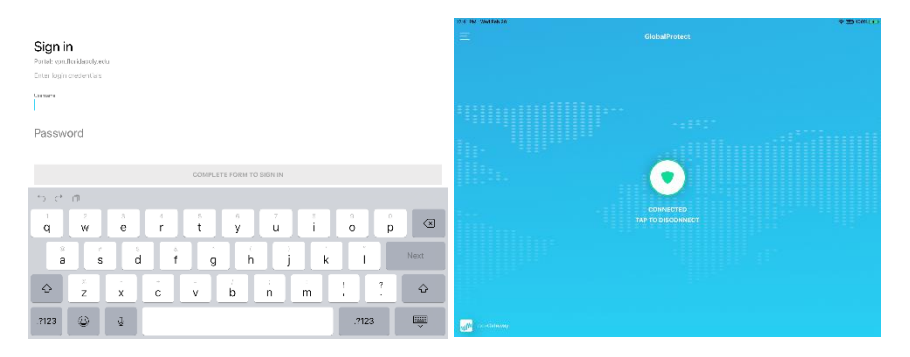

## VPN connection instructions for Android devices

Download the Palo Alto Global Protect app from Google Play store

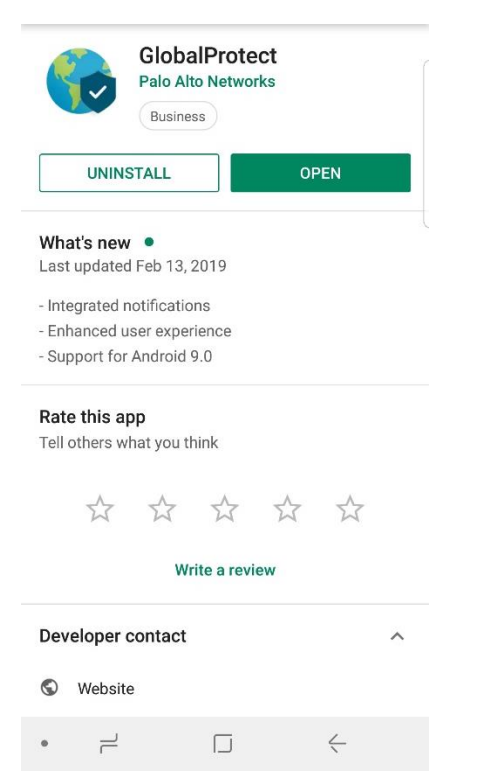

Enter vpn.floridapoly.edu as portal address

| Es Es  | ă 🖬      | NE 100 18 Jul | 80% 🛱 3:30 PM | Q= Q= 2            | × 🖬      |      |       | *1     | 0    | .al 80' | % 🖬 3:3                   | 30 PM               |  |
|--------|----------|---------------|---------------|--------------------|----------|------|-------|--------|------|---------|---------------------------|---------------------|--|
|        | Glo      | GlobalProtect |               |                    |          |      |       |        |      |         |                           |                     |  |
| Wł     | nat's yo | ur port       | al            | What's your portal |          |      |       |        |      |         |                           |                     |  |
| ad     | dress?   |               |               | address?           |          |      |       |        |      |         |                           |                     |  |
| Addres | 55       |               |               | Address            |          |      |       |        |      |         |                           |                     |  |
|        |          |               |               | vpn.1              | lori     | dapo | oly.e | du     |      |         |                           | _ [                 |  |
|        |          |               |               |                    |          |      |       |        |      |         |                           |                     |  |
|        |          |               |               |                    |          |      |       |        |      |         |                           | _                   |  |
|        |          |               |               |                    |          |      | co    | NNE    | СТ   |         |                           |                     |  |
|        |          |               |               | (u)                |          |      | vpn.  | florid | lapo | ly.ed   | u                         | $\sim$              |  |
|        |          |               |               | 1 2                | : 3      | 3 4  | 4 5   | 6      | 5    | 7       | 8 9                       | 0                   |  |
|        |          |               |               | q w                | í e      | e r  | t     | ′ y    | Γ.   | ì       | i                         | <b>p</b>            |  |
|        |          |               |               | a                  | s        | ď    | f     | g      | h    | j       | $\mathbf{k}^{\mathrm{c}}$ | ľ                   |  |
|        |          |               |               | 分                  | z        | x    | c     | v      | b    | n       | $\stackrel{?}{m}$         | $\overline{\times}$ |  |
|        |          |               |               | !#1                | ,        | 7    |       | EN(US) |      |         | .com                      | Done                |  |
|        | L        |               | <-            |                    | $\dashv$ |      |       |        |      |         | ~                         | Ē                   |  |

Enter your University network credentials, you will be connected.

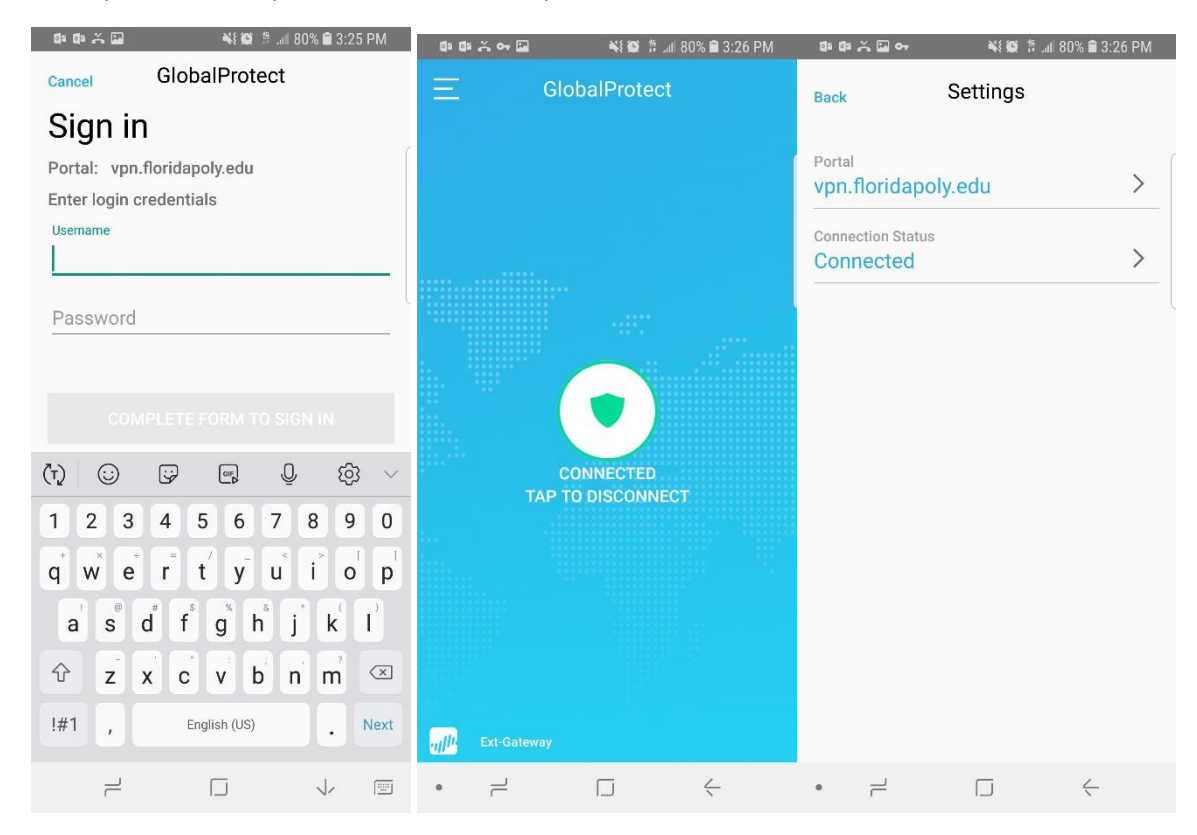